## <u>OWEB給与明細の閲覧方法O</u>

※新規採用となった非常勤職員の方はシステム設定の都合上、最初の給与支給日以降に手続きを行って ください。

①COMPANY Web Service (<u>https://uec-cws.company.works-hi.com/self-workflow/cws/cws</u>) へ UEC クラウドアカウント (~@gl.cc.uec.ac.jp)を使用してログインしてください。

②お知らせ欄の「こちら」をクリックしください。

| COMPANY            |                                                               |
|--------------------|---------------------------------------------------------------|
|                    |                                                               |
| 書類情報               | 【お知らせ欄】                                                       |
| 提出物処理状況一覧 一時保存書類一覧 | 給与明細のWEB配付にご協力お願いします                                          |
|                    | 給与明細をWEBで配布することに同意する方は>>>ごちらくくと そうこう さい。                      |
| サービス               | また、同意されない場合は従来通り紙にて発行いたします。<br>動作に不審な点等ありましたら、 給与係 までご連絡ください。 |

③WEB 給与明細同意を「同意する」、適用日付を本日にして、「次へ」をクリックしてください。

| COMPANY                       |                           |          |    |             |  |
|-------------------------------|---------------------------|----------|----|-------------|--|
|                               |                           |          |    |             |  |
| 給与明細WEB配布【<br>メインページ > 個人情報申記 | 入力画面】<br>清届等 > その他の場合 > 給 | 与明細WEB配布 |    |             |  |
| WEB給与明細同意                     | 同意する                      | ~        |    |             |  |
| 適用日付                          | 2023 ~ 年 01 ~ 月           | 01 ~ 日   |    |             |  |
|                               | クリア                       | 一時保存     | 次へ | <b>-</b> \$ |  |

④すぐに明細を確認したい場合は、一度ログアウトして再度ログインすると給与明細が表示されます。

| COMPANY          |          |          |
|------------------|----------|----------|
|                  |          |          |
| 書類情報             | サービスメニュー |          |
| 提出物処理状況一覧        | 人事申請手続き  | ファイル照会   |
| サービス             | ▶ 申請手続き  | ■ ファイル照会 |
| 人事申請手続き          |          |          |
| 結与情報照会<br>ファイル照会 | 給与情報照会   |          |
|                  | ▲ 給与明細   |          |
|                  |          |          |

WEB給与明細のページ <u>http://soumu.office.uec.ac.jp/www/kyuyokyosai/webmeisai.html</u>

問い合わせ先:人事労務課給与係 Mail:kyuyo-syakin@office.uec.ac.jp Tell:042-443-5041(内線 2009)